# Membuat Call Center Sederhana Menggunakan Cisco IP Communicator Berbasis CUCM

### Alkindi Hafidz

Alkindi.h@outlook.com

### Lisensi Dokumen:

Copyright © 2003-2007 IlmuKomputer.Com Seluruh dokumen di IlmuKomputer.Com dapat digunakan, dimodifikasi dan disebarkan secara bebas untuk tujuan bukan komersial (nonprofit), dengan syarat tidak menghapus atau merubah atribut penulis dan pernyataan copyright yang disertakan dalam setiap dokumen. Tidak diperbolehkan melakukan penulisan ulang, kecuali mendapatkan ijin terlebih dahulu dari IlmuKomputer.Com.

Call Center adalah suatu tempat untuk memenuhi permintaan dan menerima panggilan masuk yang berhubungan dengan permintaan, gangguan, dan lain sebagainya. Call center biasanya dikelola oleh suatu organisasi/perusahaan/ instansi yang mempunyai layanan bagi stakeholdernya (user).

Sebuah Call Center sederhana dapat dibuat dengan menggunakan CIPC (Cisco IP Communicator) yang terhubung dengan CUCM (Cisco Unified Communication Manager) sebagai sistem pengolah panggilan berbasis software yang dikembangkan oleh Cisco Systems yang memanfaatkan Skinny Client Control Protocol (SCCP) sebagai protokol komunikasinya. CUCM melacak semua komponen jaringan VoIP yang aktif, termasuk ponsel, gateway, conference bridge, sumber daya transcoding, dan kotak pesan suara diantara yang lainnya.

Cisco IP Communicator adalah aplikasi PC berbasis Windows yang memungkinkan kita menggunakan komputer pribadi untuk membuat suara dan panggilan video. Dengan headset USB atau USB speakerphone dan Cisco IP Communicator, kita dapat dengan mudah mengakses nomor telepon perusahaan/kantor kita dan juga pesan suara. Yang dibutuhkan adalah koneksi internet dan akses jarak jauh ke jaringan perusahaan/kantor kita, Aplikasi CIPC ini sangat berguna sebagai contact center, untuk bekerja dari rumah ataupun ketika sedang dalam tugas kantor.

Saat ini, penulis akan membuat Call Center sederhana dengan menggunakan CUCM sebagai platformnya. Siapkan PC yang akan diinstal Cisco IP Communicator (CIPC) sebanyak yang dibutuhkan. Dalam artikel ini, penulis menggunakan 4 PC untuk digunakan sebagai Call Center. Untuk spesifikasi minimum PC yang akan digunakan sebagai call center, dapat dilihat pada table dibawah ini :

### 1. Konfigurasi Sistem Jaringan

### a. Spesifikasi PC yang akan diinstal Cisco IP Phone Ada 4 PC yang akan di Install Cisco IP Phone, dengan spesifikasi sebagai berikut :

| Spesifikasi | Call Center 1060                          | Call Center 1061                             | Call Center 1062                            | Call Center 1063                             | Call Center 1064                          |  |
|-------------|-------------------------------------------|----------------------------------------------|---------------------------------------------|----------------------------------------------|-------------------------------------------|--|
| / Nama      |                                           |                                              |                                             |                                              |                                           |  |
| Merk        | Dell Vostro 460                           | Dell Optiplex 980                            | HP Compaq                                   | Dell Optiplex 980                            | Acer Aspire                               |  |
|             |                                           |                                              | DX2310MT                                    |                                              | M3910                                     |  |
| Processor   | Intel <sup>(R)</sup> Core <sup>(TM)</sup> | Intel <sup>(R)</sup> Core <sup>(TM)</sup> i5 | Intel <sup>(R)</sup> Core <sup>(TM)</sup> 2 | Intel <sup>(R)</sup> Core <sup>(TM)</sup> i5 | Intel <sup>(R)</sup> Core <sup>(TM)</sup> |  |
|             | i5-2500 CPU @                             | CPU 650 @                                    | Duo CPU                                     | CPU 650 @                                    | i3 CPU 540 @                              |  |
|             | 3.30GHz                                   | 3.20GHz                                      | E7300@2.66GHz                               | 3.20GHz                                      | 3.07GHz                                   |  |
| RAM         | 4GB                                       | 4GB                                          | 1 GB                                        | 4GB                                          | 2GB                                       |  |
| O/S         | Windows 7 Home                            | Windows 7                                    | Windows 7                                   | Windows 7                                    | Windows 7                                 |  |
|             | Premium                                   | Professional                                 | Ultimate                                    | Professional                                 | Professional                              |  |

Langkah pertama yang harus dilakukan dalam implementasi call center adalah mendaftarkan PC kita yang telah terinstall CIPC ke server CUCM.

1. Seting TFTP Server pada CIPC yang sudah kita install di PC kita, TFTP ini diisi dengan IP Address dari server CUCM yang telah dipersiapkan sebelumnya.

| Preferences                             | ? 💌             |
|-----------------------------------------|-----------------|
| User Network Audio Directories          |                 |
| Device Name                             |                 |
| O Use Network Adapter to generate Devic | ce Name         |
| Network Adapter:                        |                 |
| Device Name:                            | SEP4437E612879E |
| Use this Device Name                    | SEP4437E612879E |
| TFTP Servers                            |                 |
| Ouse these TFTP servers:                |                 |
| TFTP Server 1:                          |                 |
| TFTP Server 2: 0                        | . 0 . 0 . 0     |
|                                         |                 |
|                                         |                 |
|                                         | OK Cancel       |

"Use this Device name" berfungsi mendeteksi MAC-Address dari NIC PCkita untuk digunakan sebagai nama pada saat registrasi di server TFTP CUCM.

Ikatlah limu dengan menuliskannya

| Preferences         | -? <mark>-</mark>               |
|---------------------|---------------------------------|
| User Network Au     | lio Directories                 |
| Devices for Audio N | odes                            |
| Headset             | Default Windows Audio Device 💌  |
| Speakerphone        | Default Windows Audio Device 🔹  |
| Handset             | Default Windows Audio Device 🗸  |
| Device for Ringer   |                                 |
| Ringer              | Speakers (Realtek High Definiti |
| Network<br>Advanced |                                 |
|                     | OK Cancel                       |

Agar komunikasi 2 arah dapat dilakukan, maka kita harus melakukan seting pada audio di Software CIPC yang telah diinstal.

- 2. Setelah seting TFTP server dan seting audio selesai dilakukan, maka selanjutnya adalah membuat Directory Call Number untuk masing-masing Call Center. Langkah-langkahnya adalah adalah sebagai berikut :
  - Directory Call Number untuk Agen Call Center 1060
     Membuat Directory Call Number untuk Call Center : Pilih menu "Call Routing", lalu pilih "Directory Number" :

| cisco Fo         | isco Unified CM Administration<br>r Cisco Unified Communications Solutions   |                                    |                  | Navigation Cisco Unified CM Administration V Go<br>pengembangan   About   Logout                                                                                                    |  |  |  |  |  |  |  |
|------------------|------------------------------------------------------------------------------|------------------------------------|------------------|----------------------------------------------------------------------------------------------------|--|--|--|--|--|--|--|
| System 👻 Call    | Routing ▼ Media Resources ▼ Voice Mail ▼ Device ▼ Application ▼ User Managem | ent 👻 Bulk Administration 👻 Help 🗣 |                  |                                                                                                    |  |  |  |  |  |  |  |
| Find and List I  | ind and List Directory Numbers                                               |                                    |                  |                                                                                                    |  |  |  |  |  |  |  |
| Add New          | 🕂 Add New III Select All III Clear All 🙀 Delete Selected                     |                                    |                  |                                                                                                    |  |  |  |  |  |  |  |
| Status           |                                                                              |                                    |                  |                                                                                                    |  |  |  |  |  |  |  |
| (1) 02 month     | found                                                                        |                                    |                  |                                                                                                    |  |  |  |  |  |  |  |
| U 92 records     |                                                                              |                                    |                  |                                                                                                    |  |  |  |  |  |  |  |
| Directory Nu     | mber (51 - 92 of 92)                                                         |                                    |                  | Rows per Page 50 V                                                                                                    |  |  |  |  |  |  |  |
| Find Directory N | Number where Directory Number V begins with V Find                           | Clear Filter                       |                  |                                                                                                    |  |  |  |  |  |  |  |
|                  | Pattern/Directory Number *                                                   | Partition                          | Description      | Сору                                                                                                    |  |  |  |  |  |  |  |
|                  | 1055                                                                         | PT_                                |                  | D                                                                                                    |  |  |  |  |  |  |  |
|                  | 1059                                                                         | PT_                                | Call Center      | ß                                                                                                    |  |  |  |  |  |  |  |
|                  | 1060                                                                         | PT_                                | Call Center 1060 | D                                                                                                    |  |  |  |  |  |  |  |
|                  | 1061                                                                         | PT_                                | Call Center 1061 | ra di seconda di seconda di secon |  |  |  |  |  |  |  |
|                  | 1052                                                                         | PT_                                | Call Center 1062 | ß                                                                                                    |  |  |  |  |  |  |  |
|                  | 1063                                                                         | PT_                                | Call Center 1063 | rs.                                                                                                    |  |  |  |  |  |  |  |

### **Directory Number 1060**

Add New kemudian isi semua informasi yang dibutuhkan, lalu lakukan "Save" :

Ikatlah limu dengan menuliskannya

| cisco<br>For Cisco                                      | Unified CM Administration<br>o Unified Communications Solutions                                     |  |  |  |  |  |  |  |  |  |  |
|---------------------------------------------------------|----------------------------------------------------------------------------------------------------|--|--|--|--|--|--|--|--|--|--|
| System - Call Routing                                   | g 🕶 Media Resources 💌 Voice Mail 💌 Device 👻 Application 👻 User Management 👻 Bulk Administration 💌 H |  |  |  |  |  |  |  |  |  |  |
| Directory Number Configuration                          |                                                                                                    |  |  |  |  |  |  |  |  |  |  |
| 🔚 Save 💢 Delete 📋 Copy 省 Reset 🥒 Apply Config 🕂 Add New |                                                                                                    |  |  |  |  |  |  |  |  |  |  |
| Status                                                  |                                                                                                    |  |  |  |  |  |  |  |  |  |  |
| i Status: Ready                                         |                                                                                                    |  |  |  |  |  |  |  |  |  |  |
| Directory Number I                                      | Information                                                                                         |  |  |  |  |  |  |  |  |  |  |
| Directory Number*                                       | 1060                                                                                                |  |  |  |  |  |  |  |  |  |  |
| Route Partition                                         |                                                                                                    |  |  |  |  |  |  |  |  |  |  |
| Description                                             | Call Center 1060                                                                                    |  |  |  |  |  |  |  |  |  |  |
| Alerting Name                                           | Call Center 1060                                                                                    |  |  |  |  |  |  |  |  |  |  |
| ASCII Alerting Name                                     | Call Center 1060                                                                                    |  |  |  |  |  |  |  |  |  |  |
| Allow Control of D                                      | levice from CTI                                                                                     |  |  |  |  |  |  |  |  |  |  |
| Line Group                                              | HUNTGROUP-CallCenter Edit Line Group                                                                |  |  |  |  |  |  |  |  |  |  |
| Associated Devices                                      | SEPD4BED992CCD6                                                                                     |  |  |  |  |  |  |  |  |  |  |
|                                                         | Edit Device                                                                                         |  |  |  |  |  |  |  |  |  |  |
|                                                         | Edit Line Appearance                                                                                |  |  |  |  |  |  |  |  |  |  |
|                                                         | **                                                                                                  |  |  |  |  |  |  |  |  |  |  |
| Dissociate Devices                                      |                                                                                                    |  |  |  |  |  |  |  |  |  |  |
|                                                         |                                                                                                    |  |  |  |  |  |  |  |  |  |  |
|                                                         |                                                                                                    |  |  |  |  |  |  |  |  |  |  |

Pada Description, dapat diisi dengan sembarang keterangan, paling tidak yang merepresentasikan peruntukan pembuatan Call Center ini.

- 3. Setelah Directory Call Number selesai dibuat, langkah selanjutnya adalah mendaftarkan perangkat CIPC kita yang tadi telah kita install ke server CUCM. Langkah-langkahnya seperti berikut ini :
  - Buka pada tab Device, lalu pilih Phone :

| Cisco Unified CM Administrations Solut                                                                                                    | ation<br>ons                                                                                                    | Navigation Cisco Unified CM Administrat<br>pengembangan Abo                                                                                                    | tion 🚽                   |
|----------------------------------------------------------------------------------------------------|----------------------------------------------------------------------------------------------------|----------------------------------------------------------------------------------------------------|--------------------------|
| System - Call Routing - Media Resources - Voice Mail -                                                                                                    | Device - Application - User Management - Bulk Adm                                                                                                    | istration 👻 Help 👻                                                                                                    |                          |
|                                                                                                    | CTI Route Point                                                                                                    |                                                                                                    |                          |
|                                                                                                    | Gatekeeper                                                                                                    |                                                                                                    |                          |
|                                                                                                    | Gateway                                                                                                    |                                                                                                    | 2137                     |
|                                                                                                    | Phone                                                                                                    | - Au                                                                                                    | 1                        |
| Cisco Unified CM Administra                                                                                                    | Trunk                                                                                                    |                                                                                                    |                          |
| System version: 7.1.5.20000-6                                                                                                    | Remote Destination                                                                                                    |                                                                                                    |                          |
|                                                                                                    | Device Settings                                                                                                    |                                                                                                    |                          |
|                                                                                                    |                                                                                                    |                                                                                                    | ar annua an              |
| Last Successful Logon: Sep 20, 2013 10:12:41 AM                                                                                                    |                                                                                                    |                                                                                                    |                          |
| Copyright © 1999 - 2009 Cisco Systems, Inc.<br>All rights reserved.                                                                                                    |                                                                                                    |                                                                                                    |                          |
| This product contains cryptographic features and is subject<br>export, distribute or use encryption. Importers, exporters, or<br>unable to comply with U.S. and local laws, return this produ | <ul> <li>United States and local country laws governing impor<br/>istributors and users are responsible for compliance wil<br/>t immediately.</li> </ul> | , export, transfer and use. Delivery of Cisco cryptographic products does not imply third-party authority to<br>U.S. and local country laws. By using this product you agree to comply with applicable laws and regulation | o import,<br>Ins. If you |
| A summary of U.S. laws governing Cisco cryptographic prod                                                                                                    | ucts may be found at our Export Compliance t R                                                                                                    | aport web site.                                                                                                    |                          |
| For information about Cisco Unified Communications Manag                                                                                                    | r please visit our Unified Communications System Doc                                                                                                    | imentation web site.                                                                                                    |                          |
| For Cisco Technical Support please visit our Technical Support                                                                                                    | rt web site.                                                                                                    |                                                                                                    |                          |
|                                                                                                    |                                                                                                    |                                                                                                    |                          |
|                                                                                                    |                                                                                                    |                                                                                                    |                          |
|                                                                                                    |                                                                                                    |                                                                                                    |                          |

Ikatlah limu dengan menuliskannya

#### $\div$ Setelah tampilan berikut ini keluar, lalu pilih Add New :

| _            |                                                                        |                               |                   |                  |                      |                   |                       |        |              |                       |                       |               |  |
|--------------|------------------------------------------------------------------------|-------------------------------|-------------------|------------------|----------------------|-------------------|-----------------------|--------|--------------|-----------------------|-----------------------|---------------|--|
| cis          | co                                                                     | <b>Cisco U</b><br>For Cisco ( | nified CM A       | dministrati      | on                   |                   |                       |        |              | Navigation Cisco Unit | ied CM Adm<br>nbangan | inistration 🚽 |  |
| System       | n 🔻                                                                    | Call Routing 👻                | Media Resources 👻 | Voice Mail - Dev | rice - Application - | User Management 👻 | Bulk Administration 👻 | Help 👻 |              |                       |                       |               |  |
| Find a       | Find and List Phones Related Links: Actively Logged In Device Report - |                               |                   |                  |                      |                   |                       |        |              |                       |                       |               |  |
| - <b>- /</b> | Add Ne                                                                 | w Selec                       | t All 🔛 Clear All | Delete Selected  | Reset Selected       | 🖉 Apply Config to | Selected              |        |              |                       |                       |               |  |
|              | 9971                                                                   | SEP68BD                       | ABA4A120          | SEP68BDABA4A1    | 20                   |                   | DP_JKT                | SIP    | Unknown      | Unknown               | 6                     | 1             |  |
|              | 9971                                                                   | SEP68BD                       | ABA4A179          | SEP68BDABA4A1    | 79                   |                   | DP_JKT                | SIP    | Registered   |                       | ß                     | 1             |  |
|              | 9971                                                                   | SEP68BD                       | ABA4A431          | SEP68BDABA4A4    | 31                   |                   | DP_JKT                | SIP    | Registered   |                       | 0                     | 1             |  |
|              | 9971                                                                   | SEP68BD                       | ABA4A868          | SEP68BDABA4A8    | 68                   |                   | DP_JKT                | SIP    | Registered   |                       | 6                     | 1             |  |
|              | 9971                                                                   | SEP68BD                       | ABA4A991          | SEP68BDABA4A9    | 91                   |                   | DP_JKT                | SIP    | Unknown      | Unknown               | 6                     | 1             |  |
|              | 9971                                                                   | SEP68BD                       | ABA4A9E6          | SEP68BDABA4A9    | E6                   |                   | DP_JKT                | SIP    | Registered   |                       | 6                     | 1             |  |
|              |                                                                        | SEP70F14                      | 1D00440           |                  |                      |                   | DP_JKT                | SCCP   | Unknown      | Unknown               | 6                     | 1             |  |
|              |                                                                        | SEP7A79                       | 19233F56          | SEP7A7919233F5   | 6                    |                   | DP_JKT                | SCCP   | Unknown      | Unknown               | 6                     | 1             |  |
|              |                                                                        | SEP842B                       | 2BB61789          | Call Center      |                      |                   | DP_JKT                | SCCP   | Unregistered |                       | 0                     | 1             |  |
|              | 1                                                                      | SEP842B                       | 2BB618CF          | Call Center      |                      |                   | DP JKT                | SCCP   | Unregistered |                       | 6                     | 1             |  |
|              | 1                                                                      | SEP8C73                       | 6E7A95EF          |                  |                      |                   | DP JKT                | SCCP   | Unknown      | Unknown               | 6                     | 1             |  |
|              | 1                                                                      | SEPC80A                       | A9FDE13D          |                  |                      |                   | DP JKT                | SCCP   | Unknown      | Unknown               | 6                     | 1             |  |
|              | 1                                                                      | SEPCC05                       | 1B84AF0D          |                  |                      |                   | DP JKT                | SIP    | Unknown      | Unknown               | 6                     | 1             |  |
|              | 1                                                                      | SEPD4BE                       | D992CCD6          |                  |                      |                   | DP JKT                | SCCP   | Registered   |                       | 6                     | 1             |  |
|              | 1                                                                      | SEPE4113                      | 5B54D66E          | LaptopHP         |                      |                   | DP JKT                | SCCP   | Unknown      | Unknown               | 6                     | 1             |  |
|              | 1                                                                      | SEPE8046                      | 52139F57          | SEPE80462139F5   | 7                    |                   | DP JKT                | SIP    | Registered   |                       | 6                     | 1             |  |
|              | 1                                                                      | SEPFODE                       | F1263F15          |                  |                      |                   | DP_JKT                | SCCP   | Unknown      | Unknown               | 6                     | 1             |  |
|              |                                                                        | SEPFODE                       | F1264A6E          | SEPF0DEF1264A6   | E                    |                   | DP JKT                | SCCP   | Unknown      | Unknown               | 6                     | 1             |  |
|              | 1                                                                      | SEPFODE                       | F1264A7B          |                  |                      |                   | DP JKT                | SCCP   | Unknown      | Unknown               | 6                     | 1             |  |
|              |                                                                        |                               |                   |                  |                      |                   |                       |        |              |                       |                       |               |  |

Pada Phone Typenya pilih "Cisco IP Communicator ", lalu next :

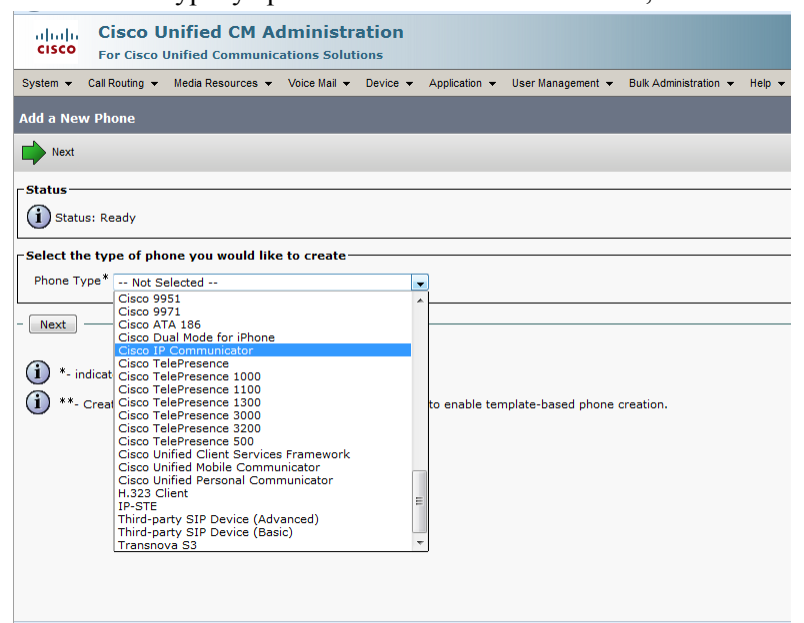

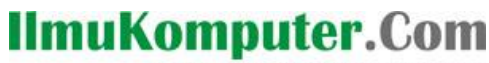

Ikatlah limu dengan menuliskannya

Selanjutnya Pada Protokol, pilih "SCCP", lalu next :

|                                                                                                    |                    |                 | -                          |               |               |                   |                       |        |  |  |  |
|----------------------------------------------------------------------------------------------------|--------------------|-----------------|----------------------------|---------------|---------------|-------------------|-----------------------|--------|--|--|--|
| diada<br>cisco                                                                                                    | Cisco Unif         | Fied CM Ad      | lministra<br>ations Soluti | ation<br>ions |               |                   |                       |        |  |  |  |
| System 👻                                                                                                    | Call Routing 👻 Mee | dia Resources 🔻 | Voice Mail 👻               | Device 💌      | Application - | User Management 👻 | Bulk Administration 👻 | Help 🔻 |  |  |  |
| Phone Configuration                                                                                                    |                    |                 |                            |               |               |                   |                       |        |  |  |  |
| Next                                                                                                    |                    |                 |                            |               |               |                   |                       |        |  |  |  |
| - Status -                                                                                                    |                    |                 |                            |               |               |                   |                       |        |  |  |  |
| i) Status                                                                                                    | is: Ready          |                 |                            |               |               |                   |                       |        |  |  |  |
| - Select th                                                                                                    | e type of phone    | vou would like  | to create-                 |               |               |                   |                       |        |  |  |  |
| Product Ty                                                                                                    | /ne:               | isco IR Commun  | nicator                    |               |               |                   |                       |        |  |  |  |
| Select the                                                                                                    | device protocol:   | SCCR            | licator                    |               |               |                   |                       |        |  |  |  |
|                                                                                                    | denice protocon .  | 3005            |                            |               | •             |                   |                       |        |  |  |  |
| - Next                                                                                                    |                    |                 |                            |               |               |                   |                       |        |  |  |  |
| <ul> <li>*- indicates required item.</li> <li>**- Create a phone template using the Bulk Administration Tool to enable template-based phone creation.</li> </ul> |                    |                 |                            |               |               |                   |                       |        |  |  |  |

Setelah tampilan Add New terbuka, isi data-data yang dibutuhkan untuk registrasi ini, lalu lakukan save :

| Cisco Unified CM Ac<br>Cisco For Cisco Unified Communic | Iministration<br>ations Solutions                   |                                       |
|---------------------------------------------------------|-----------------------------------------------------|---------------------------------------|
| System - Call Routing - Media Resources -               | Voice Mail - Device - Application - User Management | nt 👻 Bulk Administration 👻 Help 👻     |
| Phone Configuration                                     |                                                     |                                       |
| Save                                                    |                                                     |                                       |
| Device is trusted<br>Device Name*<br>Description        |                                                     |                                       |
| Device Pool*                                            | Not Selected                                        | View Details                          |
| Common Device Configuration                             | < None >                                            | View Details                          |
| Phone Button Template*                                  | Not Selected                                        |                                       |
| Softkey Template                                        | < None >                                            |                                       |
| Common Phone Profile*                                   | Standard Common Phone Profile 🗸                     |                                       |
| Calling Search Space                                    | < None >                                            |                                       |
| AAR Calling Search Space                                | < None >                                            |                                       |
| Media Resource Group List                               | < None >                                            |                                       |
| User Hold MOH Audio Source                              | < None >                                            | ]                                     |
| Network Hold MOH Audio Source                           | < None > -                                          |                                       |
| Location*                                               | Hub_None +                                          | ]                                     |
| AAR Group                                               | < None >                                            |                                       |
| User Locale                                             | < None >                                            |                                       |
| Network Locale                                          | < None >                                            | ]                                     |
| Built In Bridge*                                        | Default 🗸                                           |                                       |
| Privacy*                                                | Default 🗸                                           |                                       |
| Device Mobility Mode*                                   | Default 🗸                                           | View Current Device Mobility Settings |
| Owner User ID                                           | < None > -                                          |                                       |

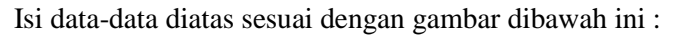

| Device is trusted             |                               |                                                          |
|-------------------------------|-------------------------------|----------------------------------------------------------|
| Device Name*                  | SEP4437E612879E               |                                                          |
| Description                   | Alkindi Hafidz - CIPC         |                                                          |
| Device Pool*                  | DP_JKT                        | ✓ <u>View Details</u>                                    |
| Common Device Configuration   | < None >                      | <u>View Details</u>                                      |
| Phone Button Template*        | Standard CIPC SCCP            | •                                                        |
| Softkey Template              | < None >                      | <b>~</b>                                                 |
| Common Phone Profile*         | Standard Common Phone Profile | •                                                        |
| Calling Search Space          | < None >                      | <b>~</b>                                                 |
| AAR Calling Search Space      | < None >                      | -                                                        |
| Media Resource Group List     | < None >                      | •                                                        |
| User Hold MOH Audio Source    | < None >                      | •                                                        |
| Network Hold MOH Audio Source | < None >                      | <b>•</b>                                                 |
| Location*                     | Jakarta                       | <b>▼</b>                                                 |
| AAR Group                     | < None >                      | <b>•</b>                                                 |
| User Locale                   | < None >                      | <b>•</b>                                                 |
| Network Locale                | < None >                      | -                                                        |
| Built In Bridge*              | Default                       | •                                                        |
| Privacy*                      | Default                       | •                                                        |
| Device Mobility Mode*         | Default                       | <ul> <li>View Current Device Mobility Setting</li> </ul> |

Ketika save telah dilakukan, maka akan kembali ke tampilan ini, lalu pilih pada device yg tadi kita daftarkan, untuk mengassign Directory Number yang telah kita buat di awal tadi.

- 4. Setelah mendaftarkan CIPC selesai dilakukan, langkah selanjutnya adalah mengassign Directory Number pada Call Center 1060 yang telah kita buat tadi. Langkah-langkahnya adalah sebagai berikut :
  - Buka kembali tab Device, lalu pilih Phone.

|     |       | Cisc         | Unified CM A            | dministr       | ation    |                |                   |                                          |        |              | Navigation Cinco Unifi      | od CM Ade | ninistration  |
|-----|-------|--------------|-------------------------|----------------|----------|----------------|-------------------|------------------------------------------|--------|--------------|-----------------------------|-----------|---------------|
| Ċ   | isco  | For Cis      | co Unified Communi      | cations Soluti | ons      |                |                   |                                          |        |              | pengem                      | ibangan   | About L       |
| Sys | tem 👻 | Call Routing | 👻 Media Resources 🔻     | Voice Mail 👻   | Device 👻 | Application -  | User Management 🔻 | <ul> <li>Bulk Administration </li> </ul> | Help 👻 |              |                             |           |               |
| Fin | d and | List Phon    | 95                      |                |          |                |                   |                                          |        | R            | elated Links: Actively Logo | ed In Dev | vice Report 💌 |
| л.  | Add   |              | Salaat All III Char All | Delete Sel     | natad On | Depat Salacted | Apply Coofie t    | a Salactad                               |        |              |                             |           |               |
| 5   | Auui  |              |                         |                |          | Reset Selected | Apply Coning to   | 0 Selected                               |        |              |                             |           |               |
| E   | 1     | SEPE         | 8BDABA4A120             | SEP68BDABA     | 4A120    |                |                   | DP_JKT                                   | SIP    | Unknown      | Unknown                     | 6         | 1             |
| E   | 1     | SEPE         | 8BDABA4A179             | SEP68BDABA     | 4A179    |                |                   | DP_JKT                                   | SIP    | Registered   |                             | 6         | 1             |
| E   | 1     | SEPE         | 8BDABA4A431             | SEP68BDABA     | 4A431    |                |                   | DP_JKT                                   | SIP    | Registered   |                             | 6         | 1             |
| E   | 1     | SEP6         | 8BDABA4A868             | SEP68BDAB      | 4A868    |                |                   | DP_JKT                                   | SIP    | Registered   |                             | 6         | 1             |
| E   | 1     | SEP6         | 8BDABA4A991             | SEP68BDABA     | 4A991    |                |                   | DP_JKT                                   | SIP    | Unknown      | Unknown                     | 6         | 1             |
| E   | 1     | SEP6         | 8BDABA4A9E6             | SEP68BDAB      | 4A9E6    |                |                   | DP_JKT                                   | SIP    | Registered   |                             | 6         | 1             |
| E   | 1     | SEP7         | 0F1A1D00440             |                |          |                |                   | DP_JKT                                   | SCCP   | Unknown      | Unknown                     | 6         | 1             |
| E   | 1     | SEP7         | A7919233F56             | SEP7A79192     | 33F56    |                |                   | DP_JKT                                   | SCCP   | Unknown      | Unknown                     | 6         | 1             |
| E   | 1     |              | 43838861780             | Coll Conter    |          |                |                   | DP_JKT                                   | SCCP   | Unregistered |                             | ß         | 1             |
| E   | 1     | SER          | 428288618CF             | Call Center    |          |                |                   | DP JKT                                   | SCCP   | Unregistered |                             | 6         | 1             |
| E   | 1     | SEPC         | <u>Yiik d</u> isin      | L              |          |                |                   | DP_JKT                                   | SCCP   | Unknown      | Unknown                     | ß         | 1             |
| E   | 1     | SEPC         | 80AA9FDE13D             | Maher          |          |                |                   | DP JKT                                   | SCCP   | Unknown      | Unknown                     | 6         | 1             |
| E   | 1     |              | COST 664AFUD            |                |          |                |                   | DP_JKT                                   | SIP    | Unknown      | Unknown                     | 6         | 1             |
| 10  | 1 6   | SEPC         | 4BED992CCD6             | Call center -  |          |                |                   | DP JKT                                   | SCCP   | Registered   |                             | 6         | 1             |
| E   | 1     | SEPE         | 4115B54D66E             | LaptopHP       |          |                |                   | DP_JKT                                   | SCCP   | Unknown      | Unknown                     | ß         | 1             |
| E   | 1     | SEPE         | 80462139F57             | SEPE804621     | 39F57    |                |                   | DP JKT                                   | SIP    | Registered   |                             | 6         | 1             |
| E   | 1     | SEPF         | 0DEF1263F15             | Den            |          |                |                   | DP_JKT                                   | SCCP   | Unknown      | Unknown                     | 6         | 1             |
| E   | 1     | SEPF         | 0DEF1264A6E             | SEPF0DEF12     | 54A6E    |                |                   | DP JKT                                   | SCCP   | Unknown      | Unknown                     | 6         | 1             |
| E   | 1     | SEPF         | 0DEF1264A7B             |                |          |                |                   | DP_JKT                                   | SCCP   | Unknown      | Unknown                     | ß         | 1             |

Setelah tampilan dibawah ini terbuka, klik di "line [1]" pada samping kiri dibawah Modify Button Items :

|         |                                                 | ,                                      | -                                       | M              | ,                 |                                      |                           |
|---------|-------------------------------------------------|----------------------------------------|-----------------------------------------|----------------|-------------------|--------------------------------------|---------------------------|
| cis     | Co Cisco Unified CM Administ                    | ration<br><sub>utions</sub>            |                                         |                | Navigation        | Cisco Unified CM Adm<br>pengembangan | ninistration 👻<br>About L |
| System  | ▼ Call Routing ▼ Media Resources ▼ Voice Mail ▼ | Device - Application - User Management | nt 🕶 Bulk Administration 👻 Help 👻       |                |                   |                                      |                           |
| Phone   | e Configuration                                 |                                        |                                         | Related Links: | Back To Find/List |                                      | -                         |
| 🔒 s     | save 🗙 Delete 📋 Copy ရ Reset 🧷 App              | ly Config 🕂 Add New                    |                                         |                |                   |                                      |                           |
| - Ctate |                                                 |                                        |                                         |                |                   |                                      |                           |
|         | 15                                              |                                        |                                         |                |                   |                                      |                           |
|         | Status: Ready                                   |                                        |                                         |                |                   |                                      |                           |
| Asso    | ciation Information                             | Phone Type                             |                                         |                |                   |                                      |                           |
|         | Modify Button Items                             | Product Type: Cisco IP Comm            | unicator                                |                |                   |                                      |                           |
| 1       | •771: Line [1] - 1060                           | Device Protocol: SCCP                  |                                         |                |                   |                                      |                           |
| 2       | stas Line [2] - Add a new DN                    | Device Information                     |                                         |                |                   |                                      |                           |
| -       |                                                 | Registration                           | Registered with Cisco Unified Communica | tions Manager  |                   |                                      |                           |
| 3       | Carl Add a new SD                               | IPv4 Address                           | University                              |                |                   |                                      |                           |
| 4       | Can Add a new SD                                | Active Load ID                         | Unknown                                 |                |                   |                                      |                           |
| 5       | Ga Add a new SD                                 | Device is Active                       |                                         |                |                   |                                      |                           |
| 6       | Ga Add a new SD                                 | Device Name*                           | SEPD4BED992CCD6                         |                |                   |                                      |                           |
| 7       |                                                 | Description                            | Call center                             |                |                   |                                      |                           |
| · ·     | Contract a new SD                               | Device Pool*                           | DP JKT                                  | ✓ View Deta    | ils               |                                      |                           |
| 8       | C Add a new SD                                  | Common Device Configuration            | < None >                                | View Deta      | ils               |                                      |                           |
|         | Unassigned Associated Items                     | Phone Button Template*                 | Standard CIPC SCCP                      | •              |                   |                                      |                           |
| 9       | Com Add a new SD                                | Softkey Template                       | < None >                                | •              |                   |                                      |                           |
| 10      | Add a new SURL                                  | Common Phone Profile*                  | Standard Common Phone Profile           | -              |                   |                                      |                           |
| 11      |                                                 | Calling Search Space                   | < None >                                | -              |                   |                                      |                           |
| 1 11    | And a new ptr 3D                                | AAR Calling Search Space               | < Nono s                                |                |                   |                                      |                           |

Setelah muncul tampilan seperti ini, lalu isi semua informasi seperti dibawah ini, lalu lakukan save :

| Directory Number I  | Information          |                                     |
|---------------------|----------------------|-------------------------------------|
| Directory Number*   | 1060                 |                                     |
| Route Partition     | PT                   |                                     |
| Description         | Call Center 1060     | ]                                   |
| Alerting Name       | Call Center 1060     |                                     |
| ASCII Alerting Name | Call Center 1060     | ]                                   |
| Allow Control of D  | Device from CTI      |                                     |
| Line Group          | HUNTGROUP-CallCenter | Edit Line Group                     |
| Associated Devices  | SEPD4BED992CCD6      | Edit Device<br>Edit Line Appearance |
|                     | **                   |                                     |
| Dissociate Devices  | A                    |                                     |
|                     |                      |                                     |

Setelah Directory Number diisi, maka pada nomor 1060 akan terseting pada Line[1]

| •      |                                               |                                                      |                                              |                                                              |                                   |
|--------|-----------------------------------------------|------------------------------------------------------|----------------------------------------------|--------------------------------------------------------------|-----------------------------------|
| cis    | Cisco Unified CM Administ                     | ration<br>ns                                         |                                              | Navigation <mark>Cisco Unified CM Adr</mark><br>pengembangan | ministration 🗸 Go<br>About Logout |
| System | ▼ Call Routing ▼ Media Resources ▼ Voice Mail | ▪ Device ▪ Application ▪ User Mana                   | gement - Bulk Administration - Help -        |                                                              |                                   |
| Phone  | Configuration                                 |                                                      |                                              | Related Links: Back To Find/List                             | ✓ G0                              |
| :      | iave 🗙 Delete 📄 Copy 🎦 Reset 🧷 App            | oly Config 🕂 Add New                                 |                                              |                                                              |                                   |
| Statu  | c                                             |                                                      |                                              |                                                              |                                   |
| i      | Jpdate successful                             |                                                      |                                              |                                                              | Î                                 |
| - 4000 | cistion Information                           |                                                      |                                              |                                                              |                                   |
| 1      | Modify Button Items                           | Product Type: Cisco IP Comm<br>Device Protocol: SCCP | unicator                                     |                                                              |                                   |
| 2      | 778 Line [2] - Add a new DN                   | Device Information                                   |                                              |                                                              |                                   |
| 3      | Add a new SD                                  | Registration<br>IPv4 Address                         | Registered with Cisco Unified Communications | Manager 10.100.90.4                                          |                                   |
| 4      | and Add a new SD                              | Active Load ID                                       | Unknown                                      |                                                              |                                   |
| 5      | Can Add a new SD                              | Device is Active                                     |                                              |                                                              |                                   |
| 6      | Add a new SD                                  | Device is trusted                                    |                                              |                                                              |                                   |
| 7      | Ca Add a new SD                               | Description                                          | SEPD4BED992CCD6                              |                                                              |                                   |
| 8      | Car Add a new SD                              | Device Pool*                                         |                                              | View Details                                                 |                                   |
|        | Unassigned Associated Items                   | Common Device Configuration                          | < None >                                     | View Details                                                 |                                   |
| 9      | Add a new SD                                  | Phone Button Template*                               | Standard CIPC SCCP                           | ×                                                            |                                   |
| 10     | Add a new SURL                                | Softkey Template                                     | < None >                                     | ~                                                            |                                   |
| 11     | Add a new BLF SD                              | Common Phone Profile*                                | Standard Common Phone Profile                | $\checkmark$                                                 |                                   |
| 12     | The Add a new BLF Directed Call Park          | Calling Search Space                                 | < None >                                     | ×                                                            |                                   |
| 13     | Call Park                                     | AAR Calling Search Space                             | < None >                                     |                                                              |                                   |
| 14     | Call Pickup                                   | User Hold MOH Audio Source                           | < None >                                     | ×<br>×                                                       | ~                                 |
|        |                                               |                                                      |                                              |                                                              |                                   |

Cara seting pada Call Center 1060 berlaku sama dengan ketiga Call Center lain yang lainnya (1061, 1062, 1063), dengan keterangan sebagai berikut :

|             | Call Center 1060 | Call Center 1061 | Call Center 1062 | Call Center   |
|-------------|------------------|------------------|------------------|---------------|
|             |                  |                  |                  | 1063          |
| Description | Call Center 1060 | Call Center 1    | Call Center 3    | Call Center 4 |
| Device      | SEPD4BED992CCD6  | SEP842B2BB618CF  | SEP00237DBDB452  | SEP842B2BB    |
| Name        |                  |                  |                  | 61789         |
| Directory   | 1060             | 1061             | 1062             | 1063          |
| Number      |                  |                  |                  |               |

Ikatlah limu dengan menuliskannya

- 5. Setelah selesai mengassign Directory Number pada Call Center 1060-1063, langkah selanjutnya adalah membuat Hunt Group untuk Call Center yang kita buat. Langkah-langkahnya sebagai berikut :
  - Pilih menu Call Routing Route/Hunt, lalu pilih Line Group :

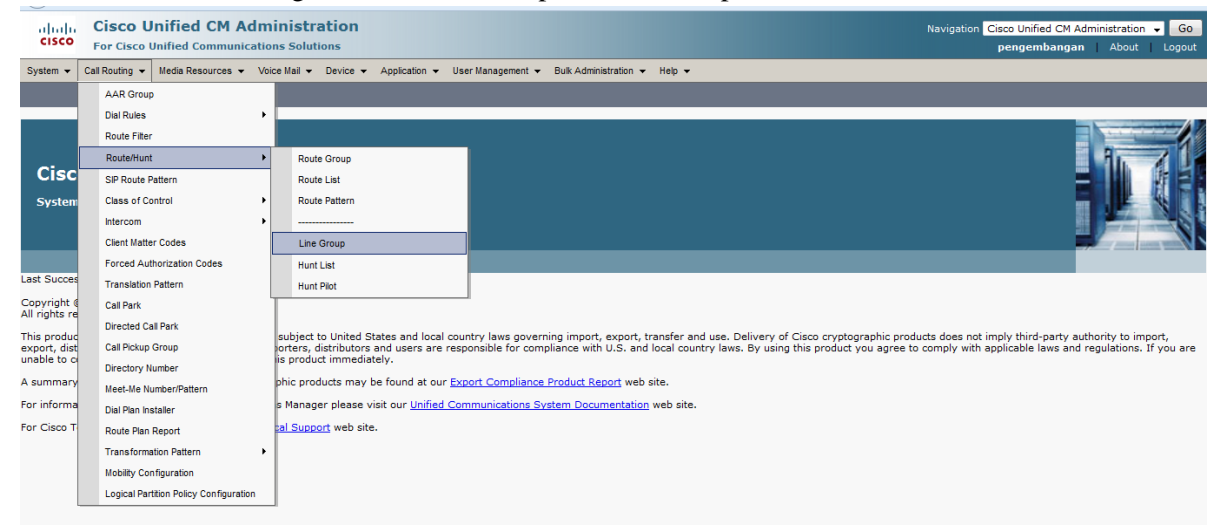

Setelah itu tampilan ini terbuka, lalu pilih Add New :

| $\sim$ ,                                                                                                    | ·                                                                                |
|----------------------------------------------------------------------------------------------------|----------------------------------------------------------------------------------|
| Gisco Unified CM Administration     For Cisco Unified Communications Solutions                                               | Navigation Cisco Unified CM Administration 🚽 Go<br>pengembangan   About   Logout |
| System 🔹 Call Routing 👻 Media Resources 👻 Voice Mail 👻 Device 👻 Application 👻 User Management 👻 Bulk Administration 👻 Help 👻 |                                                                                  |
| Find and List Line Groups                                                                                                    |                                                                                  |
| Add New Elect All 🔛 Clear All 💥 Delete Selected                                                                              |                                                                                  |
| r Status                                                                                                    |                                                                                  |
| (i) 3 records found                                                                                                    |                                                                                  |
| Line Groups (1 - 3 of 3)                                                                                                    | Rows per Page 50 👻                                                               |
| Find Line Groups where Line Group Name begins with 🔹 🛛 Find Clear Filter 🕀 📟                                                 |                                                                                  |
| Line Group Name *                                                                                                    |                                                                                  |
| HUNTGROUP-CallCenter                                                                                                    |                                                                                  |
| HUNTKIND                                                                                                    |                                                                                  |
| TESTHUNTGROUP                                                                                                    |                                                                                  |
| Add New Select All Clear All Delete Selected                                                                                 |                                                                                  |

Ikatlah limu dengan menuliskannya

| CISCO For Cisco                                                     | Jnified CM Administration<br>Unified Communications Solutions                                                                                                    |
|---------------------------------------------------------------------|----------------------------------------------------------------------------------------------------|
| System 👻 Call Routing 👻                                             | Media Resources - Voice Mail - Device - Application - User Management                                                                                                    |
| ine Group Configurat.                                               | tion                                                                                                    |
| Save                                                                |                                                                                                    |
| Line Group Informati                                                | on                                                                                                    |
| Line Group Name*                                                    |                                                                                                    |
| RNA Reversion Timeout                                               | * 10                                                                                                    |
| Distribution Algorithm*                                             | Longest Idle Time                                                                                                    |
| Usert Ontings                                                       |                                                                                                    |
| Hunt Options                                                        |                                                                                                    |
| No Answer Try r                                                     | next member; then, try next group in Hunt List 👻                                                                                                    |
| Not Available**                                                     | hext member; then, try hext group in Hunt List 👻                                                                                                    |
| INOU AVAILABLE TRY I                                                | hext member; then, try hext group in Hunt List 👻                                                                                                    |
| Line Group Member I                                                 | nformation                                                                                                    |
| cine droup Heinber 1                                                | inomation                                                                                                    |
| Find Directory Num                                                  | bers to Add to Line Group                                                                                                    |
| Partition                                                           | < None >                                                                                                    |
|                                                                     |                                                                                                    |
| Directory Number Cor                                                | Find                                                                                                    |
| Directory Number Cor<br>Available DN/Route Pa                       | ntains Find<br>arthion 1000/<br>1001<br>1002/<br>1003 *                                                                                                    |
| Directory Number Cor<br>Available DN/Route Pa                       | ntains Find<br>Tritlion 1000/<br>1001/<br>1002/<br>1002/<br>1003 *<br>Add to Line Group                                                                                                    |
| Directory Number Cor<br>Available DN/Route Pa<br>Current Line Group | tains Find<br>100/<br>100/ |
| Directory Number Cor<br>Available DN/Route Pa<br>Current Line Group | tains Find<br>Trition 1000/<br>1001/<br>1001/<br>1002/<br>1003 v<br>Members<br>See Order of Selected DM/Route Partitions                                                                                                    |
| Directory Number Cor<br>Available DN/Route Pa<br>Current Line Group | tains Find<br>Trition 1000/<br>1001/<br>1001/<br>1002/<br>1003<br>Add to Line Group<br>Members<br>se Order of Selected DN/Route Partitions<br>Tition                                                                                                    |

Setelah tampilan diatas terbuka, isi data-datanya sesuai gambar dibawah ini :

| CISCO Unified CM Administration<br>For Cisco Unified Communications Solutions                                                                                                    |                                                                       |
|----------------------------------------------------------------------------------------------------|-----------------------------------------------------------------------|
| System   Call Routing   Media Resources   Voice Mail   Device   Application   User Ma                                                                                                    |                                                                       |
| Line Group Configuration                                                                                                    |                                                                       |
| Save X Delete 🕂 Add New                                                                                                    |                                                                       |
| Line Group Name*         HUNTGROUP-CallCenter           RNA Reversion Timeout*         10           Distribution Algorithm*         Longest Idle Time                                                                                                   |                                                                       |
| Hunt Options         No Answer*       Try next member; then, try next group in Hunt List v         Busy**       Try next member; then, try next group in Hunt List v         Not Available**       Try next member; then, try next group in Hunt List v |                                                                       |
| Line Group Member Information                                                                                                    | Cari Directory Number yang tadi<br>telah kita buat (1060, 1061, 1062, |
| Partition         < None >         ∨           Directory Number Contains         Find         Find           Available DN/Route Partition         1000/         1001/                                                                                   | 1063) untuk dimasukkan kedalam<br>Line Group yg baru saja kita buat.  |
| 1002/<br>1003<br>Add to Line Group                                                                                                    | lika Telah dimasukkan maka                                            |
| Current Line Group Members Reverse Order of Selected DN/Route Partitions Selected DN/Route Partition 1060/ 1063/ 1063/ 1063/                                                                                                    | Directory Numbernya akan masuk<br>ke Kolom ini.                       |

Hunt Group berfungsi untuk memasukkan Directory Number yang sebelumnya telah dibuat khusus untuk Call Center yaitu 1060, 1061, 1062, 1063 kedalam Hunt Group bernama HUNTGROUP-Description, agar jika ada panggilan dari luar, panggilan dapat diterima oleh semua directory number yang telah dipersiapkan sebelumnya (1060, 1061, 1062, 1063).

- 6. Setelah Hunt Group telah selesai kita buat, langkah selanjutnya yaitu membuat Hunt List. Langkahnya adalah sebagai berikut :
  - Pilih menu Call Routing Route/Hunt, lalu pilih Hunt List :

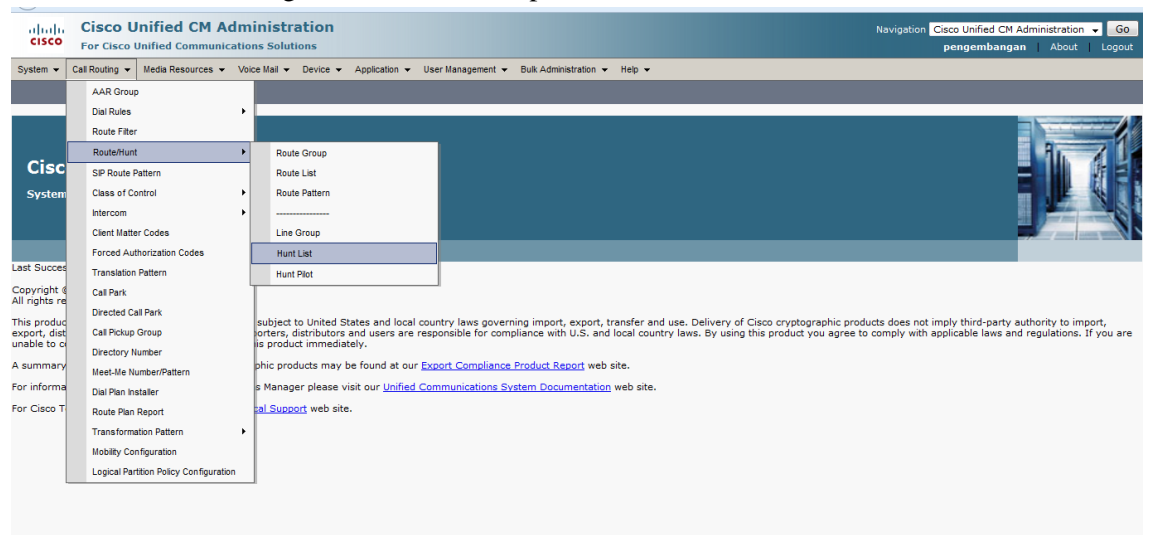

Setelah dibawah ini terbuka, selanjutnya pilih Add New

| Firefox   | Find and List Hunt Lists +                                                                                          |                                | . · · · · ·      |                                    | - 1               | ×              |
|-----------|----------------------------------------------------------------------------------------------------|--------------------------------|------------------|------------------------------------|-------------------|----------------|
| 🗲 🔒 h     | tps://10.100.90.3:8443/ccmadmin/huntListFindList.do                                                                 | $\diamondsuit \lor \texttt{C}$ | 8 - Google       | م                                  |                   | ∔ ♠            |
| cisco     | Cisco Unified CM Administration<br>For Cisco Unified Communications Solutions                                       |                                | Navigation Cisco | o Unified CM Admini<br>Ingembangan | stration<br>About | - Go<br>Logout |
| System 👻  | Call Routing 👻 Media Resources 👻 Voice Mail 👻 Device 👻 Application 👻 User Management 👻 Bulk Administration 👻 Help 👻 |                                |                  |                                    |                   |                |
| Find and  | ist Hunt Lists                                                                                                    |                                |                  |                                    |                   |                |
| da N      |                                                                                                    |                                |                  |                                    |                   |                |
| Hunt Lis  | Add New                                                                                                    |                                |                  |                                    |                   |                |
| Find Hunt | ist where Name 🔹 begins with 🔹 🛛 Find Clear Filter 🖓 📼                                                              |                                |                  |                                    |                   |                |
|           | No active query. Please enter your search criteria using the options above.                                         |                                |                  |                                    |                   |                |
| Add Ne    | ч                                                                                                    |                                |                  |                                    |                   |                |
|           |                                                                                                    |                                |                  |                                    |                   |                |

Setelah tampilan ini terbuka, segera isi data-datanya seperti berikut ini, lalu save :

| Cisco Unified CM Administration<br>For Cisco Unified Communications Solutions                                                |
|----------------------------------------------------------------------------------------------------|
| System • Call Routing • Media Resources • Voice Mail • Device • Application • User Management • Bulk Administration • Help • |
| Hunt List Configuration                                                                                                    |
| Save                                                                                                    |
| _ Status                                                                                                    |
| Status: Ready                                                                                                    |
| - Hunt List Information-                                                                                                    |
| Device is trusted                                                                                                    |
| Name*                                                                                                    |
| Description                                                                                                    |
| Cisco Unified Communications Manager Group* Not Selected                                                                     |
| Enable this Hunt List (change effective on Save; no reset required)                                                          |
| For Voice Mail Usage                                                                                                    |
| - Save                                                                                                    |
|                                                                                                    |
| (i) *- indicates required item.                                                                                              |
| (i) **ordered by highest priority                                                                                            |
| ***will be removed from Hunt List when you click Save                                                                        |
|                                                                                                    |

Ikatlah limu dengan menuliskannya

| Cisco Unified CM Adu<br>Cisco Eor Cisco Unified Communication                                                                                                    | ministration<br>s Solutions                                                                                                    | Navigation Cisco Unified CM Administration So<br>pengembangan About Logout |  |  |  |
|----------------------------------------------------------------------------------------------------|----------------------------------------------------------------------------------------------------|----------------------------------------------------------------------------|--|--|--|
|                                                                                                    |                                                                                                    |                                                                            |  |  |  |
| System   Call Routing   Media Resources                                                                                                    | Voice Mail   Device   Application   User Management   Bulk Administration   Help                                                                                                    |                                                                            |  |  |  |
| Hunt List Configuration                                                                                                    |                                                                                                    | Related Links: Back To Find/List 🗸 Go                                      |  |  |  |
| 🕞 Save 🗙 Delete 🗋 Copy 資 Reset                                                                                                    | 🖌 🖉 Apply Config 🖧 Add New                                                                                                    |                                                                            |  |  |  |
| - Hunt List Information                                                                                                    |                                                                                                    |                                                                            |  |  |  |
| Device is trusted                                                                                                    |                                                                                                    | ^                                                                          |  |  |  |
| Name *                                                                                                    |                                                                                                    |                                                                            |  |  |  |
| Name                                                                                                    | HUNTLIST-CallCenter                                                                                                    |                                                                            |  |  |  |
| Description                                                                                                    | Call Center                                                                                                    |                                                                            |  |  |  |
| Cisco Unified Communications Manager Group*                                                                                                    | Default                                                                                                    |                                                                            |  |  |  |
| WARNINGI The selected Cisco Unified Commun<br>Communications Manager configured. For the c<br>select a Cisco Unified Communications Manager<br>Communications Manager. | Sizeo Unified Communications Manager Group <sup>*</sup> [Default<br>VARNINGI The selected Cisco Unified Communications Manager Group has only one Cisco Unified<br>Communications Manager confugued. For the control process to have redundancy protection, please<br>select a Cisco Unified Communications Manager. Group with more than one Cisco Unified<br>Communications Manager. (Communications Manager Group with more than one Cisco Unified<br>Communications Manager. (Communications Manager Group with more than one Cisco Unified<br>Communications Manager. (Communications Manager Group with more than one Cisco Unified<br>Communications Manager. (Communications Manager Group with more than one Cisco Unified<br>Communications Manager. (Communications Manager Group with more than one Cisco Unified<br>Communications Manager. (Communications Manager Group with more than one Cisco Unified<br>Communications Manager. (Communications Manager Group with more than one Cisco Unified<br>Communications Manager. (Communications Manager Group with more than one Cisco Unified<br>Communications Manager. (Communications Manager Group with more than one Cisco Unified<br>Communications Manager. (Communications Manager Group with more than one Cisco Unified<br>Communications Manager. (Communications Manager Group with more than one Cisco Unified<br>Communications Manager. (Communications Manager Group with more than one Cisco Unified<br>Communications Manager Group with more than one Cisco Unified<br>Communications (Communications Manager Group with more than one Cisco Unified<br>Communications (Communications Manager Group with more than one Cisco Unified<br>Communications (Communications Manager Group with more than one Cisco Unified<br>Communications (Communications Manager Group with more than one Cisco Unified<br>Communications (Communications Manager Group with more than one Cisco Unified<br>Communications (Communications (Communications (Communications (Communications (Communications (Communications (Communications (Communications (Communications (Communications (Communications (Communi |                                                                            |  |  |  |
| Enable this Hunt List (change effective on S                                                                                                    | iave; no reset required)                                                                                                    |                                                                            |  |  |  |
| For Voice Mail Usage                                                                                                    |                                                                                                    |                                                                            |  |  |  |
| -                                                                                                    |                                                                                                    |                                                                            |  |  |  |

Hunt list Call Center nantinya akan terhubung dengan Hunt Group untuk menentukan line mana yang akan diakses jika ada panggilan masuk.

- 7. Langkah Terakhir dalam konfigurasi untuk membuat Call Center adalah membuat Hunt Pilot Call Center. Langkah-langkahnya adalah sebagai berikut :
  - Pilih Call Routing Route/Hunt, lalu pilih Hunt Pilot :

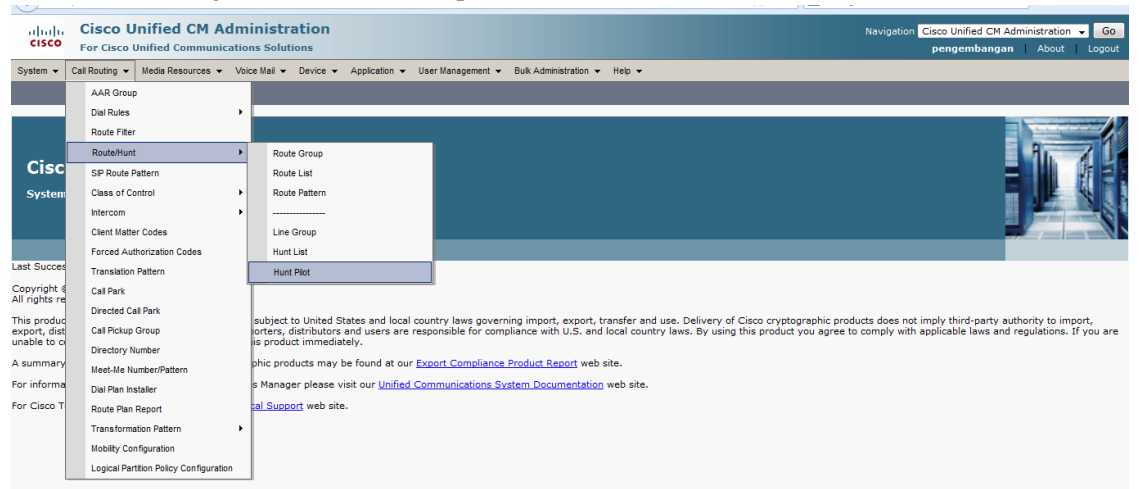

Setelah tampilan dibawah ini terbuka, pilih Add New :

| cisco       | Cisco Unified CM Administration<br>For Cisco Unified Communications Solutions                                       | Navigation Cisco Unified CM Administration 👻 Go<br>pengembangan About   Logout |
|-------------|----------------------------------------------------------------------------------------------------|--------------------------------------------------------------------------------|
| System 👻    | Call Routing 👻 Media Resources 👻 Voice Mail 👻 Device 👻 Application 👻 User Management 👻 Bulk Administration 👻 Help 👻 |                                                                                |
| Find and I  | ist Hunt Pilots                                                                                                    |                                                                                |
| 🕂 Add N     | w                                                                                                    |                                                                                |
| Add N       | ew                                                                                                    |                                                                                |
| Hunt Pil    | ots                                                                                                    |                                                                                |
| Find Hunt I | Plots where Pattern 🔹 begins with 🔹 Find Clear Filter                                                               |                                                                                |
|             | No active query. Please enter your search criteria using the options above.                                         |                                                                                |
| Add Net     |                                                                                                    |                                                                                |
|             |                                                                                                    |                                                                                |

Setelah itu isi data-data yang diperlukan, seperti Hunt Pilotnya, ini yg terpenting dan menentukan. Sebaiknya pilih nomer yang mudah diingat dan tidak terlalu berbeda dengan pattern dari Link E1 yg terhubung dengan provider.

Ikatlah limu dengan menuliskannya

| cisco For C              | co Unified C                     | M Administra         | tion     |                                                                                                    |                   |                               |        |  |  |
|--------------------------|----------------------------------|----------------------|----------|----------------------------------------------------------------------------------------------------|-------------------|-------------------------------|--------|--|--|
| System 👻 Call Rou        | iting 👻 Media Reso               | urces 👻 Voice Mail 👻 | Device 👻 | Application 👻                                                                                                    | User Management 👻 | Bulk Administration $\bullet$ | Help 👻 |  |  |
| Hunt Pilot Configuration |                                  |                      |          |                                                                                                    |                   |                               |        |  |  |
| Save 🗙 De                | 🔚 Save 💥 Delefe 🗋 Copy 🕂 Add New |                      |          |                                                                                                    |                   |                               |        |  |  |
| Status                   |                                  |                      |          |                                                                                                    |                   |                               |        |  |  |
| i Status: Read           | y                                |                      |          |                                                                                                    |                   |                               |        |  |  |
| Pattern Definitio        | n                                |                      |          |                                                                                                    |                   |                               |        |  |  |
| Hunt Pilot*              | 1022                             |                      |          | 1                                                                                                    |                   |                               |        |  |  |
| Route Partition          | PT_                              |                      |          | ,<br>•                                                                                                    |                   |                               |        |  |  |
| Description              | HUNTPILOT-CallC                  | enter                |          | 1                                                                                                    |                   |                               |        |  |  |
| Numbering Plan           | < None >                         |                      |          | ~<br>~                                                                                                    |                   |                               |        |  |  |
| Route Filter             | < None >                         |                      | ×        | ~                                                                                                    |                   |                               |        |  |  |
| MLPP Precedence*         | Default                          |                      |          | <ul> <li>Image: A set of the set of the</li></ul> |                   |                               |        |  |  |
| Hunt List*               | HUNTLIST-CallCe                  | nter                 |          | <ul> <li>(Edit)</li> </ul>                                                                                                    |                   |                               |        |  |  |
| Route Option             | Route this pat                   | tern                 |          |                                                                                                    |                   |                               |        |  |  |
|                          | O Block this patt                | ern No Error         | ~        |                                                                                                    |                   |                               |        |  |  |
| Provide Outside          | e Dial Tone 🗌 Urge               | ent Priority         |          |                                                                                                    |                   |                               |        |  |  |
| Hunt Forward Se          | ttings                           |                      |          |                                                                                                    |                   |                               |        |  |  |
|                          |                                  | Use Personal Pret    | erences  |                                                                                                    |                   | Destination                   |        |  |  |
| Forward Hunt No          | Answer                           | or                   |          |                                                                                                    |                   |                               | 1      |  |  |
| Forward Hunt Bu          | Forward Hunt Busy Or             |                      |          |                                                                                                    |                   |                               | ]      |  |  |
| Maximum Hunt Tir         | ner                              |                      |          |                                                                                                    |                   |                               |        |  |  |

Hunt Pilot yang berfungsi untuk mengarahkan panggilan dari luar (GSM, CDMA) ke Directory Number yang telah dikonfigurasi sebagai Hunt Pilot yaitu 1022. 1022 adalah Directory Number yang telah dibuat di CUCM untuk difungsikan sebagai Hunt Pilot Call Center dalam percobaan ini. Nomer 1022 ini telah terhubung ke Link E1 Telkom sehingga dapat dihubungi dari luar (GSM,CDMA).

8. Jika Hunt Pilot telah selesai diseting. Maka telah seselailah seluruh proses konfigurasi Call Center kita. Cobalah melakukan panggilan ke nomer call center anda, tentunya yang sudah terhubung dengan link E1 agar dapat menerima dan melakukan panggilan dari/ke luar. Selamat mencoba.

Demikianlah tutorial singkat membuat Call Center sederhana menggunakan Cisco IP Communicator (CIPC) berbasis CUCM ini, semoga dapat bermanfaat bagi penulis sendiri dan teman-teman semua ©

### **Biografi Penulis**

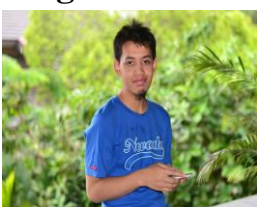

### Alkindi Hafidz.

Menyelesaikan S1 di universitas Muhammadiyah Malang Jurusan Teknik Informatika lulus tahun 2009. Berminat dengan dunia networking terutama Voip.